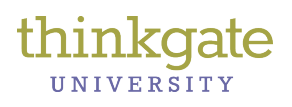

## Report-average % correct and % satisfactory

The Thinkgate<sup>®</sup> Technology Platform provides administrators and teachers with the ability to access a variety of assessment results data in several different formats. Here are directions for pulling a report that displays both the % correct and the % Satisfactory..

| Localing Assessment Results |
|-----------------------------|
|-----------------------------|

For School Administrators and District Administrators: Go to the Reporting Tab on the home page Open up the Expanded search option on the Result Analysis Tile

| Results Analysis |                                                                                                    |                                          |                                   | × |  |  |  |  |
|------------------|----------------------------------------------------------------------------------------------------|------------------------------------------|-----------------------------------|---|--|--|--|--|
| Search Clear     | 05 Mathematics(Percent): <mark>Insufficient( &lt;56%)Limited(&gt;=56% &lt;65%)<mark>Satisfactory(&gt;=65%</mark>)</mark> |                                          |                                   |   |  |  |  |  |
| Grade:*          | To hide or show performance level colors, click here.                                                                    | de or show unlocked columns, click here. |                                   |   |  |  |  |  |
| Subject:         | Ha me                                                                                                    |                                          | 05MAMat-INT1 🛅<br>as of 11/5/2013 |   |  |  |  |  |
| Curriculum:*     | Miami-Dade County Public Schools                                                                                         |                                          | 65.88%                            |   |  |  |  |  |
| Mathematics      | Elementary                                                                                                    |                                          | 3 75.36%                          |   |  |  |  |  |
| Term:            |                                                                                                    |                                          | 79.03%                            | E |  |  |  |  |
| Category:        | ′ ) → <mark>- 8</mark> ų                                                                                                 |                                          | 71.52%                            |   |  |  |  |  |

- 1. You must select the Grade and the Curriculum at the minimum to view reports. In this example, 5<sup>th</sup> grade Mathematics were selected.
- Locate your school name and expand the list to view all your teachers results as well as school results

   The Score represented within the score cell by the school name and under the assessment
  - indicates the overall average for that assessment.
  - b. Click on that cell to bring up a list of reports available for that assessment.

| Grade:*       | $\ensuremath{\mathbb{Z}}$ To hide or show performance level colors, click here. | To hide or show unl | ocked columns, click here. |
|---------------|---------------------------------------------------------------------------------|---------------------|----------------------------|
| Subject:      | Name                                                                            |                     | 05MAMat-INT1               |
| Curriculum:*  | Miami-Dade County Public Schools                                                |                     | 65.88%                     |
| Mathematics   | 4 00 - A Elementary                                                             |                     | 75.36%                     |
| Term:         |                                                                                 |                     | 79.03%                     |
| Category:     | Report Selection                                                                | ×                   | 71.52%                     |
|               |                                                                                 |                     | 70.66%                     |
|               | , USIVIAIVIAT-INTT                                                              |                     | 62.14%                     |
|               | as of 11/5/2013                                                                 |                     | 57.81%                     |
|               | At Risk                                                                         |                     | 59.21%                     |
| Domographics: | Item Analysis                                                                   |                     | 76.13%                     |
|               | Proficiency Report 3                                                            |                     | 70.20%                     |
| Groups.       | Progress Report                                                                 |                     | 55.80%                     |
|               | Score Analysis Report                                                           |                     | 56.29%                     |
|               | Standard Analysis                                                               |                     | 69.88%                     |
|               | •                                                                               |                     | 67.65%                     |
|               |                                                                                 |                     | 05 7 CM                    |

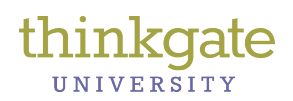

## Report-average % correct and % satisfactory

3. Click on the Proficiency Report.

| Signin successful.                                                                   |                |                         |                                               |                    |                                  |             |                   |             |             |              |                 |        |     |
|--------------------------------------------------------------------------------------|----------------|-------------------------|-----------------------------------------------|--------------------|----------------------------------|-------------|-------------------|-------------|-------------|--------------|-----------------|--------|-----|
| Actions                                                                              | Profici        | Proficiency Report      |                                               |                    | Miami-Dade County Public Schools |             |                   |             |             |              |                 |        |     |
| Excel                                                                                |                |                         | 05 N                                          | Nathematics Ma     | thematics (                      | 13-14)      | School            |             | -           | #            | Schools         | 1      |     |
| Print                                                                                |                | Criteria                | Sch                                           |                    | 1 5-1120421                      |             | Teacher           |             |             | #            | Teachers        | 2      |     |
|                                                                                      |                |                         | l est=05MAMat-INT1 Fall2013 IA-<br>Grade5Math |                    | Class                            | # Classes   |                   |             | 2           |              |                 |        |     |
|                                                                                      |                |                         |                                               |                    |                                  | Student     |                   |             | #           | Students     | 45              |        |     |
|                                                                                      |                |                         |                                               |                    |                                  | Show Le     | vel Distribution% |             |             |              |                 |        |     |
| 05 Mathematics(Percent): Insufficient( <56%) Limited(>=56% <65%) Satisfactory(>=65%) |                |                         |                                               |                    |                                  |             |                   |             |             |              |                 |        |     |
|                                                                                      |                |                         |                                               |                    |                                  |             |                   |             |             |              |                 |        |     |
|                                                                                      | Level          |                         | ALL                                           | AMERICAN<br>INDIAN | ASIAN                            | BLACK       | HISPANIC          | MULTI       | WHITE       | ELL          | ECON.<br>DISAD. | GIFTED | SWD |
| <pre>!! Proficient here indicates both those limited and Satisfactory scores!!</pre> | Student Counts | Counts<br>Scores        | 45<br>75.36%                                  | 0                  | 2<br>83.82%                      | 7<br>79.41% | 27<br>73.97%      | 3<br>75.49% | 6<br>74.02% | 12<br>69.61% | 0               | 0      | 0   |
|                                                                                      | Insufficient   | Counts<br>Distribution% | 5<br>11.11%                                   |                    | 0%                               | 0%          | 14.81%            | 0%          | 16.67%      | 25%          |                 |        |     |
|                                                                                      | Limited        | Counts<br>Distribution% | 6<br>13.33%                                   |                    | 0%                               | 28.57%      | 11.11%            | 0%          | 16.67%      | 0%           |                 |        |     |
|                                                                                      | Satisfactory   | Counts<br>Distribution% | 34<br>75.56%                                  | 4                  | 100%                             | 71.43%      | 74.07%            | 100%        | 66.67%      | 75%          |                 |        |     |
|                                                                                      | Proficient     | Counts<br>Distribution% | 40<br>88.89%                                  |                    | 100%                             | 100%        | 85.19%            | 100%        | 83.33%      | 75%          |                 |        |     |

- 4. The percentage score under the Satisfactory column indicates the % Proficiency for Miami-Dade Students
- 5. In Thinkgate, Proficient totals the percentages of both Limited and Satisfactory scores. (*We are determining if this can be changed for our purposes*).